## Submission of Thesis or Dissertation to ProQuest ETD Administrator

Step 1: Format Your Thesis/Dissertation

- Your thesis/dissertation has several required pages and mandatory margins
- ProQuest requires all documents to have embedded fonts
- See all the formatting requirements at <u>campusguides.stjohns.edu/dissertations/stjrequirements</u>

Step 2: Create an Account for ProQuest's ETD Administrator

- Go to ETD Administrator and use your personal (not St. John's) email address to create an account
- College of Pharmacy & Health Sciences students, use: etdadmin.com/stjohns.pharm
- All other students, use: <a href="https://www.etadow.cgi-bin/school?siteId=417">etadow.cgi-bin/school?siteId=417</a>

Step 3: ProQuest Publishing Options

- You must choose between Traditional Publishing (no cost to you) and Open Access Publishing PLUS (\$95)
  - Your thesis/dissertation will also be available freely to anyone through St. John's Scholar, <u>scholar.stjohns.edu</u>, the institutional repository at St. John's University, unless you choose to have it embargoed

Step 4: University Agreement

• You will be asked to agree to give the University Libraries permission to keep and maintain copies of your thesis/dissertation. You must check this box.

Step 5: Contact Information

- You will be asked to give your name, personal email address, and St. John's email address
- You will be asked to provide your mailing address for ProQuest to use to send you any copies you order or royalties you may earn under the Traditional Publishing option

Step 6: Dissertation/Thesis Details

- You must provide the title and abstract of your thesis/dissertation and the name of your advisor
- From the dropdown menu, you must select:
  - The year in which your thesis/dissertation was completed,
  - Your graduation year
  - The type of degree you are earning (PhD, DPS, MA, MS, MBA etc.)
  - Your program, department or division
- You must choose 1-3 Subject Categories from ProQuest's list
- You may include up to 6 keywords of your choice and the names of your committee members

Step 7: Dissertation/Thesis Upload and Supplemental Files

- It is highly recommended that you convert your document into a PDF before uploading it
- If your committee has approved supplemental files as part of your thesis/dissertation, you will be given an opportunity to upload them

Step 8: Register U.S. Copyright

- You MAY allow ProQuest to register copyright in your thesis/dissertation with the U.S. Copyright Office for the cost of \$75
- Registering for copyright is NOT required and CAN be done without using ETD Administrator on the U.S. Copyright Office's website: <u>copyright.gov</u>

Step 9: Order Copies

• You MAY order print copies from ProQuest at the cost of \$62 for hardcover and \$45 for softcover; ordering copies is NOT required. It can take up to 3 months to receive these copies.

Step 10: Revisions and Acceptances

- If you are asked to revise your thesis/dissertation, you will receive an email instructing you to make corrections and upload a PDF of your revised document to ETD Administrator
- When your thesis/dissertation has been accepted by BOTH your department and the Library, you will receive an email notification